Quick reference guide for suppliers

# **Submitting invoices**

When goods/services specified on the PO have been delivered, submit the invoice for payment.

All invoices related to legacy POs (i.e., starts with M\* or 5000\*) are not available on the network. For legacy POs, send your invoices to <u>businessconnect@sydneywater.com.au</u> indicating the PO number. Purchases made with a purchasing card must be sent directly to the cardholder/person who requested the goods/services for expense reconciliation.

Prior to invoicing, refer to **Processing purchase orders and getting paid** for fulfilment documents that may be required.

| As your organisation's authorised user for accessing POs, follow this guide for instructions on how to submit invoices.   |
|----------------------------------------------------------------------------------------------------|
| This guide assumes prior knowledge of basic navigation and workbench configuration.                                       |
| Related Sydney Water guide:                                                                                               |
| Navigating our POs                                                                                                    |
| Related <b>SAP</b> video tutorials:                                                                                       |
| Disclaimer: Please be aware that not all features demonstrated in the video may be enabled or available for Sydney Water. |
| The workbench (3:23 Mins)                                                                                                 |
| Standard Invoice (4:20 Mins)                                                                                              |
| Service Invoice (3:39 Mins)                                                                                               |
| Credit Memos (2:04 Mins)                                                                                                  |

### **Minimum requirements**

You must be set up as a user of the Ariba account linked with Sydney Water for transactions (i.e., the network) with permission **Inbox and Order Access**.

- a. Email <u>businessconnect@sydneywater.com.au</u> if you need to confirm the Ariba Network ID (ANID) your organisation has linked with us.
- b. <u>Contact your Ariba account administrator</u> to understand the roles and permissions that have been assigned to you.

Refer to SAP documentation <u>Permissions you can assign to users</u> for the full list of Ariba permissions. Creating users and allocating permissions on your Ariba account is the responsibility of your administrator, not Sydney Water.

Sydney

ŴĂŤ<del>~</del>R

### **Standard**

Enter the **invoice** number **as it appears on your invoice**, i.e., if your invoice number does not have an INV- prefix, do not put an INV- prefix.

# **1. Select PO**

You can:

### 1.1 Create invoice via Order Detail screen

In the Order Detail screen:

- 1. Click Create Invoice.
- 2. Click Standard Invoice.

| Purchase Order: 0480001503                                             |                       |
|------------------------------------------------------------------------|-----------------------|
| Create Order Confirmation  The Create Ship Notice Create Service Sheet | 1<br>Create Invoice ⊽ |
| Order Detail Order History                                             | Standard Invoice      |
|                                                                        | Line-Item Debit Memo  |

Proceed to 2. Enter invoice header details.

### **1.2 Create invoice via workbench**

### 1.2.1 Using Orders tile

1. Select Orders tile.

2. Click **Edit filter** if existing filters need to be changed.

3. Identify the PO that requires an invoice to be created for. Click the <sup>ooo</sup> button. If you find that **Standard invoice** is greyed out, refer to <u>Processing purchase orders and getting paid</u> for instructions on how to submit fulfilment documents that may be required prior to invoicing.

4. Identify another PO that requires an invoice to be created for. Click the ••• button. Click **Standard invoice**.

### Important information:

The **Standard invoice** option may be available even if the PO is not fully confirmed which will result in error "**There must be at least one item**" during invoice processing. If you encounter this error, stop, and review the PO via the **Order Detail** screen ensuring you have submitted the required fulfilment documents by following the instructions provided in <u>Processing purchase orders and getting paid</u>.

| Home Enablement Work                     | <mark>bench</mark> Orders ~ Fulfillm | nent ~ Invoices ~ Payment                                  | s ~ Catalogs Reports ~ N           | lessages         |                                           | с                                                        | Greate 🧹 🕴 👓 |
|------------------------------------------|--------------------------------------|------------------------------------------------------------|------------------------------------|------------------|-------------------------------------------|----------------------------------------------------------|--------------|
| Workbench                                | •                                    |                                                            |                                    |                  |                                           | Confirm entire order                                     | Customize    |
| 67                                       | 0                                    | 2                                                          | 4                                  | 0                | 2                                         | Update line items                                        |              |
| Orders                                   | New orders                           | Service sheets                                             | Changed orders                     | Items to confirm | Confirm entire order                      | Reject entire order                                      | Orders       |
| Save filter                              | Last 31 days                         | Rejected SES Last 365days                                  | Last 31 days                       | Last 31 days     | Update line items                         | Create ship notice                                       | La           |
| Orders (67)<br>Edit filter   Save filter | Last 365 days New All or             | Applied filters                                            |                                    |                  | Reject entire order<br>Create ship notice | Create service sneet Standard invoice Create credit memo |              |
|                                          |                                      |                                                            |                                    |                  | Create service sheet                      | Create line-item credit<br>memo                          | ) 696        |
| Order Number                             | Order Status                         | Ship To Address                                            | Customer                           | Amount           | Create credit memo                        | Create line-item debit<br>memo                           | Actions      |
| 047 - 49                                 | New                                  | POTTS HILL MAIN, Potts<br>Hill, NSW, Australia             | Sydney Water Corporation Ltd - UAT | \$20.00 AUD      | Create line-item credit                   | Hide                                                     |              |
| 047 24                                   | New                                  | SYDNEY WATER<br>CORPORATION, Potts Hill,<br>NSW, Australia | Sydney Water Corporation Ltd - UAT | \$132.00 AUD     | Create line-item debit<br>memo            | Supply PO                                                | •••          |
| 048 48                                   | New                                  | Bombo WRP ST0022,<br>Bombo, NSW, Australia                 | Sydney Water Corporation Ltd - UAT | \$150.00 AUD     | Hide                                      | SW Gen Purc. Order                                       |              |

Proceed to 2. Enter invoice header details.

### 1.2.2 Using Service sheets tile

Service POs, i.e., POs with <u>at least one service line</u>, require an **approved** service sheet, sometimes called Service Entry Sheet ('SES'), prior to invoicing.

### 1.2.2.1 Submitting an invoice for SES created by YOU

When the <u>SES you have submitted</u> has been approved by the PO requestor, proceed with the following steps to submit an invoice:

- 1. Select Service sheets tile.
- 2. Click Edit filter if existing filters need to be changed.
- 3. Identify the SES that requires an invoice to be created for. Click the °°° button.
- 4. Click Create invoice, or
- 5. Click the SES document, then

| Home Enablement      | Workbench Orders ~ Fulfillment                                           | Invoices ~               | Payments ~ Catalogs         | Reports ~ Messages          |                      |                              |                      | Cre               | ate 🧹 🕴 👓        |
|----------------------|--------------------------------------------------------------------------|--------------------------|-----------------------------|-----------------------------|----------------------|------------------------------|----------------------|-------------------|------------------|
| Workbench            |                                                                          |                          |                             |                             |                      |                              |                      | ¢۴¢               | Customize        |
| Orders               | 36 9                                                                     |                          | O<br>Pinned documents       | O<br>Itams to confirm       | Sen                  | 4                            | 32<br>Service sheets | 4<br>Service s    | heets            |
| ays I                | Last 31 days Last 365 da                                                 | iys                      |                             | Last 365 days               | Rejecte              | d SES 365 days               | Last 365 days        | Last 31           | lays             |
| Service Sheet Number | Customer                                                                 | Order Number             | Date                        | Amount                      | Status 1             | Routing Status               | Supplier Reference   | Work Order Number | · 수위상<br>Actions |
| 10000-0103           | Sydney Water Corporation Ltd - UAT                                       | 0480001471               | Jun 13, 2022                | \$500.00 AUD                | Approved             | Acknowledged                 | View s               | ervice sheet      |                  |
|                      |                                                                          |                          |                             |                             |                      |                              |                      | 1972              |                  |
| 140003470            | Sydney Water Corporation Ltd - UAT                                       | 0480001470               | Jun 13, 2022                | \$100.00 AUD                | Approved             | Acknowledged                 | Create               | invoice           |                  |
| SES48                | Sydney Water Corporation Ltd - UAT<br>Sydney Water Corporation Ltd - UAT | 0480001470<br>0480020148 | Jun 13, 2022<br>Nov 9, 2022 | \$100.00 AUD<br>\$50.00 AUD | Approved<br>Approved | Acknowledged<br>Acknowledged | Create<br>Edit se    | invoice           |                  |

6. From the SES Detail screen, click Create invoice.

| Service Sheet: SES48                                       |          |   |  |  |  |  |
|------------------------------------------------------------|----------|---|--|--|--|--|
| 6 Create Invoice Copy SES                                  | <u>+</u> | 6 |  |  |  |  |
| Detail History                                             |          |   |  |  |  |  |
| Service Sheet Subtotal: \$50.00 AUD<br>(Approved)<br>SES48 |          |   |  |  |  |  |

Proceed to 2. Enter invoice header details.

### 1.2.2.2 Submitting an invoice for SES created by SYDNEY WATER ON YOUR BEHALF

If you have agreed with your Sydney Water contact that they will create SES on your behalf, monitor your Ariba account for any approved SES for invoicing. The SES will be in the format **1000xxxxxx** and must be in status **Approved** for you to be able to submit an invoice. If the status is either **Sent** or **Rejected**, this may mean that there is an error in the SES. Your Sydney Water contact will re-issue a new SES for you to use for invoicing.

Proceed with the following steps to submit an invoice for **SES created by Sydney Water on your behalf**:

- 1. Select Service sheets tile.
- 2. Click Edit filter if existing filters need to be changed.

3. In this example, an additional filter will be applied to only show SES with a status of **Approved**. Click **Show more**.

- 4. In field **Status**, click the *dropdown* icon to show all options.
- 5. Click Approved.
- 6. Click Apply.

7. If you have agreed with your Sydney Water contact that they will enter a reference number (e.g., your proforma invoice number), you will be able to identify this in field **Supplier Reference**.

8. For the approved SES that requires an invoice to be created for, click the °°° button.

9. Click Create invoice, or

### 10. Click the SES document, then,

| me Enablement Workber       | nch Orders ~    | Fulfillment ~                   | Invoices ~ Payments                           | s ~ Catalogs Reports ~ M                  | lessages Assessments                |                                 |                   |                      |                                             | Create 🗸 👘       |
|-----------------------------|-----------------|---------------------------------|-----------------------------------------------|-------------------------------------------|-------------------------------------|---------------------------------|-------------------|----------------------|---------------------------------------------|------------------|
| Workbench                   |                 |                                 |                                               | •                                         |                                     |                                 |                   |                      |                                             | နံ့ရန် Customize |
| 9<br>Orders<br>Last 31 days | Orders to i     | nvoice                          | 8<br>Orders with service line<br>Last 31 days | 6<br>Invoices<br>Lest 31 days             | 9<br>Service sheets<br>Last 31 days |                                 |                   |                      |                                             |                  |
| Service sheets (9)          | Ap              | plied filters                   |                                               |                                           |                                     |                                 |                   |                      |                                             |                  |
| Customers                   | Last 31 days    | Service sheet nu                | mber                                          | Order number                              | Creation date                       |                                 | Service locations |                      | Invoice number                              |                  |
| Select or type selections   | Ċ               | Type selection     Partial mate | h 🔿 Exact match                               | Type selection  Partial match Exact match | Last 31 days                        | ~                               | Type selection    |                      | Type selection<br>Partial match  Exact mate | :h               |
| Show more                   |                 |                                 |                                               |                                           |                                     |                                 |                   |                      |                                             |                  |
| Credit/Debit memo number    |                 | Work order num                  | per                                           | Equipment number                          | Supplier reference                  |                                 | Status            |                      | Routing status                              |                  |
| Partial match      Exa      | ict match       | Partial mate                    | h 🔿 Exact match                               | Partial match     Exact match             | Partial match                       | <ul> <li>Exact match</li> </ul> | All               |                      | 6                                           | pply Reset       |
| Show less                   |                 |                                 |                                               |                                           |                                     |                                 | Approved          | 5                    |                                             | itk 🖻            |
| ervice Sheet Number         | Customer        |                                 | Order Numb                                    | er Date                                   | Amount                              | Status                          | Routing Status    | Supplier Reference 个 | Work Order Number                           | Actions          |
|                             | Customer: Sydne | y Water Corporat                | on Ltd - UAT Routing Status:                  | Acknowledged Status: Approved Ord         | ler Number: 0480020394 Work C       | rder Number:                    |                   |                      |                                             | _                |
| A                           | Sydney Water Co | rporation Ltd - UA              | 0480020394                                    | Aug 21, 2023                              | \$1485 AUD                          | Approved                        | Acknowledged      |                      | View service sheet<br>Create invoice 9      |                  |
|                             | Customer: Sydne | y Water Corporat                | on Ltd - UAT Routing Status:                  | Acknowledged Status: Invoiced Orde        | r Number: 0480020394 Work On        | der Number:                     |                   |                      | Edit service sheet                          |                  |
| 000229041 10                | Sydney Water Co | rporation Ltd - UA              | 0480020394                                    | Aug 24, 2023                              | \$1350 AUD                          | Approved                        | Acknowledged      | S4_SCM_R2P_TC005     | Copy service sheet                          |                  |
|                             | Customer: Sydne | y Water Corporat                | on Ltd - UAT Routing Status:                  | Acknowledged Status: Invoiced Orde        | r Number: 0480020468 Work On        | der Number:                     |                   |                      | _                                           |                  |

### 11. From the SES Detail screen, click Create invoice.

| Service Sheet: 1000228714                                                                                                    |          | Done |
|----------------------------------------------------------------------------------------------------|----------|------|
| Create Invoice Copy SES                                                                                                    | <u>+</u> | æ    |
| Detail History                                                                                                    |          |      |
| Service Sheet Subtotal: \$156.42 AUD (Approved) L000228714 Date: 5 Jun 2023 Final Service Sheet: No Purchase Order: 0480020289 Subtotal: \$156.42 AUD |          |      |

Proceed to 2. Enter invoice header details.

## 2. Enter invoice header details

1. Based on the <u>Standard</u>, enter the **Invoice #** as it appears on your invoice. This is your unique number for invoice identification.

2. Enter the **Invoice Date**. This cannot be backdated for more than two days.

To attach a copy of your original invoice,

- 3. Click Add to Header.
- 4. Click Attachment.

| Create Invoice                                                                                                    |                                                                                  |                                                                                                    | Update Save Exit Next                    |
|----------------------------------------------------------------------------------------------------|----------------------------------------------------------------------------------|----------------------------------------------------------------------------------------------------|------------------------------------------|
| ▼ Invoice Header<br>Summary<br>Purchase Order:<br>Invoice #:*<br>Invoice Date **<br>Supplier Tax ID:<br>Remit To: | 0470009447<br>0123<br>5 Jan 2023                                                 | Subtotal: \$24.00 AUD<br>Total Tax: \$2.40 AUD<br>Total Gross Amount: \$25.40 AUD<br>Total Net Amount: \$25.40 AUD<br>Amount Due: \$26.40 AUD | * Indicates required field Add to Header |
| Bill To:                                                                                                    | Australia<br>SYDNEY WATER CORPORATION<br>Parramatta New South Wales<br>Australia |                                                                                                    |                                          |
| Tax (i)                                                                                                    |                                                                                  |                                                                                                    |                                          |
| Header leve                                                                                                    | t tax ①                                                                          |                                                                                                    |                                          |
| Shipping                                                                                                    |                                                                                  |                                                                                                    |                                          |
| Header leve                                                                                                    | l shipping (i) 🛛 Line level shipping (i)                                         |                                                                                                    |                                          |
| Ship From:                                                                                                    | Australia                                                                        | Ship To: <b>POTTS HILL MAIN</b><br>Potts Hill New South Wales<br>Australia<br>Deliver To:                                                     | View/Edit Addresses                      |

5. Scroll down to the Attachments section. Click Choose File. Add document from your local drive.

### 6. Click Add Attachment.

7. The added document will appear in Attachments table.

8. If you have the right to receive progress payments in accordance with the SOPA Act, the field **Claim Date** becomes visible and required to complete. Enter the date when you submitted the claim to your Sydney Water contact.

| Payment Term                                               |                                           |                 |        |
|------------------------------------------------------------|-------------------------------------------|-----------------|--------|
| Discount or F                                              | Penalty Term(days): 21 Percentage(%): 0.0 | 000             |        |
| SN Not Not 23 Days                                         |                                           |                 |        |
| 1-2-2-                                                     | La Zaz                                    | z               |        |
| Comment                                                    |                                           |                 |        |
| Comments:                                                  |                                           |                 | Remove |
|                                                            |                                           |                 |        |
|                                                            |                                           | li              |        |
| Default Invoice Comment<br>Text:                           | test ref#                                 |                 |        |
|                                                            |                                           | 1.              |        |
|                                                            |                                           |                 |        |
| The total size of all attachm<br>Choose File No file chose | ents cannot exceed 10MB                   |                 | Remove |
| Name                                                       | Size (bytes)                              | Content Type    |        |
| dummy.pdf                                                  | 16102                                     | application/pdf |        |
| L, Delete                                                  |                                           |                 |        |
| Claim Date: *                                              | 8<br>IRequired field                      |                 |        |

9. If you have provided multiple bank accounts during the onboarding process, use field Supplier Account ID # to enter your preferred bank account number for the specific invoice being submitted. Do not enter banking information that have <u>not</u> been previously provided in the Onboarding Questionnaire.

| Additional Fields                |                                           | Bank account number |                             |
|----------------------------------|-------------------------------------------|---------------------|-----------------------------|
| Supplier Account ID #:           |                                           | Service Start Date: |                             |
| Customer Reference:              |                                           | Service End Date:   |                             |
| Supplier Reference:              |                                           |                     |                             |
| Payment Note:                    |                                           |                     |                             |
| Supplier:                        | AQUADEX PTY LTD - DRH1                    | Customer:           | SYDNEY WATER CORPORATION    |
|                                  | ROUND CORNER New South Wales<br>Australia | Email               | Parramatta NSW<br>Australia |
| <b>D</b> <sup>1</sup> U <b>E</b> |                                           | Email.              |                             |
| Bill From:                       | AQUADEX PTY LID - DRH1                    |                     |                             |
|                                  | ROUND CORNER New South Wales<br>Australia |                     |                             |

#### Important information:

While shipping cost can be added manually, this is not recommended. Any discrepancy between the PO and what is going to be invoiced should be managed via the order confirmation process. Refer to guide <u>Submitting order confirmations</u> for guidance on how to manage PO discrepancies.

# 3. Enter invoice item details

### 3.1 Invoicing in full

- 1. Review Line Items included for invoicing.
- 2. Click Next.

| nsert Lir | ne Item Options     |                            |                                         |                                        |             |        |             |                       |
|-----------|---------------------|----------------------------|-----------------------------------------|----------------------------------------|-------------|--------|-------------|-----------------------|
|           | Re                  | tail Details Tax Cate      | gory: 10% GST                           |                                        |             |        |             | Add to Included Lines |
|           | Sh                  | ipping Documents Special H | landling Discount Informational Pricing |                                        |             |        |             |                       |
|           | No. Include         | Type Part #                | Description                             | Customer Part #                        | Quantity    | Unit   | Unit Price  | Subtotal              |
|           | 10 💿                | MATERIAL                   | FLANGE.                                 | 000000001 0                            | 2           | ea (i) | \$12.00 AUD | \$24.00 AUD           |
|           | Pricing Details     | Unit Conversion: 1         | Price Unit: EA (i)                      | Price Unit Quantity: 1<br>Description: | 1           |        |             |                       |
|           | Тах                 | Category:* GST             | $\sim$                                  | Taxable Amount:                        | \$24.00 AUD |        |             | Remo                  |
|           |                     | Location:                  |                                         | Tax Rate Type:                         |             |        |             |                       |
|           |                     | Description:               |                                         | Rate(%):                               | 10          |        |             |                       |
|           |                     | Regime:                    | ~                                       | Tax Amount:                            | \$2.40 AUD  |        |             |                       |
|           |                     |                            |                                         |                                        |             |        |             |                       |
| •         | Line Item Actions 🔻 | Delete Reset Tax from      | n PO                                    |                                        |             |        |             |                       |
|           |                     |                            |                                         |                                        |             |        |             |                       |
|           |                     |                            |                                         |                                        |             | Undate | Save        | Exit Ne               |

#### Important information:

If you are submitting an invoice for a service PO, check if 3.3.1 Missing tax on service lines applies.

### Proceed to <u>4.1 Submit invoice</u>.

### 3.2 Invoicing partially

- 1. When invoicing a portion of the line item, change the quantity of the line item.
- For example, the item below was ordered for 11. To partially invoice a quantity of 2, change the quantity to 2.
- If the quantity is 1 and the quantity to be invoiced represents percentage completion, note that we can
  only accept up to three decimal places. If doing so will result in invoice matching issues, contact the
  buyer indicated under the Order Detail screen to get this addressed. Normally, the PO will be updated
  such that the price is \$1.00, and quantity is equal to the value of the line.
- 2. To exclude a whole line, toggle the **Include** switch to the left.
- 3. Click Update.
- 4. Click Next.

| Line   | e Items           |                |                   |                  |                                      |              |        | 1 Line Items, 1 Included | d, 0 Previously Fully Invoiced |
|--------|-------------------|----------------|-------------------|------------------|--------------------------------------|--------------|--------|--------------------------|--------------------------------|
| Insert | Line Item Options | Retail Details | Tax Category:     | 10% GST          |                                      |              |        |                          | Add to Included Lines          |
|        | No.               | Include Typ    | e Part #          | Description      | Customer Part #                      | Quantity     | Unit   | Unit Price               | Subtotal                       |
|        | 10                | 2 MA           | TERIAL            | PUMP             | 0000000010 0                         | ± 2          | ea (i) | \$12.00 AUD              | \$132.00 AUD                   |
|        | Pricing Details   | Unit           | t Conversion: 1   | Price Unit: EA 🛈 | Price Unit Quantity:<br>Description: | 1            |        |                          |                                |
|        | Tax               |                | Category:* GST    | $\sim$           | Taxable Amount:                      | \$132.00 AUD |        |                          | Remove                         |
|        |                   |                | Location:         |                  | Tax Rate Type:                       |              |        | ]                        |                                |
|        |                   |                | Description:      |                  | Rate(%):                             | 10           |        |                          |                                |
|        |                   |                | Regime:           | Ĭ                | Tax Amount:                          | \$13.20 AUD  |        |                          |                                |
| Ļ      | Line Item Action  | ns 🔻 Delete    | Reset Tax from PO |                  |                                      |              |        |                          |                                |
|        |                   |                |                   |                  |                                      |              | 3      |                          | 4                              |
|        |                   |                |                   |                  |                                      |              | Update | Save                     | Exit Next                      |

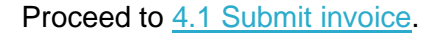

### 3.3 Special scenarios in service POs

### 3.3.1 Missing tax on service lines

If you are invoicing a planned service line (i.e., an item with a parent-child structure) on a service PO <u>and</u> Tax Code is missing, you need to add Tax Code to the relevant lines as shown below:

- 1. Review Line Items included for invoicing.
- 2. You may select all or select individual lines based on their applicable tax rates.
- 3. Click Line Item Actions.

#### **Submitting invoices**

| ine Items         |                 |               |                  |                         |   |                 |           |        | 3 Line Items, 1 Ir | ncluded, 0 Previously | Fully Invoi |
|-------------------|-----------------|---------------|------------------|-------------------------|---|-----------------|-----------|--------|--------------------|-----------------------|-------------|
| ert Line Item Opt | ions<br>Re      | etail Details | Tax Category:    | 10% GST                 | ~ |                 |           |        |                    | Add to Inclue         | ded Lines   |
|                   | Di              | scount        | Informational I  | Pricing                 |   |                 |           |        |                    |                       |             |
| ]                 | Include         | Туре          | Part #           | Description             |   | Customer Part # | Quantity  | Unit   | Unit Price         | Subtotal              |             |
|                   | 00010           |               |                  | Service Line            |   |                 |           |        |                    |                       |             |
| /                 | Include         | Туре          | Part #           | Description             |   | Customer Part # | Quantity  | Unit   | Unit Price         | Subtotal              |             |
| <u>1</u>          | ۲               | SERVICE       |                  | Service Specification 1 |   |                 | 0.11      | EA 🛈   | \$1,000.00 AUD     | \$110.00 AUD          |             |
| Service Sh        | eet Details     | Ş             | Service Sheet #: | 1000228571              |   | Service Line    | e No.: 10 |        |                    |                       |             |
|                   | Include         | Туре          | Part #           | Description             |   | Customer Part # | Quantity  | Unit   | Unit Price         | Subtotal              |             |
| ]                 | ۲               | SERVICE       |                  | Service Specification 1 |   |                 | 0         | EA 🛈   | \$1,000.00 AUD     | \$0 AUD               |             |
| xcluded line iter | ms cannot be mo | dified.       |                  |                         |   |                 |           |        |                    |                       |             |
|                   | Include         | Туре          | Part #           | Description             |   | Customer Part # | Quantity  | Unit   | Unit Price         | Subtotal              |             |
| ]                 | ۲               | SERVICE       |                  | Service Specification 1 |   |                 | 0         | EA (i) | \$1,000.00 AUD     | \$0 AUD               |             |
| xcluded line iter | ms cannot be mo | dified.       |                  |                         |   |                 |           |        |                    |                       |             |
| Line Item         | Actions 👻       | Delete        | Reset Tax fro    | om PO                   |   |                 |           |        |                    |                       |             |
| Ŭ                 |                 |               |                  |                         |   |                 |           |        |                    |                       |             |
|                   |                 |               |                  |                         |   |                 |           | ĺ      | Lindate Save       | Evit                  |             |

### 4. Select Tax.

### 5. Click Next.

|     | Service Sheet Details | :       | Service Sheet #: | 1000228571              |            | Service Line No.: 10 |        |                |          |      |
|-----|-----------------------|---------|------------------|-------------------------|------------|----------------------|--------|----------------|----------|------|
|     | Include               | Туре    | Part #           | Description             | Customer F | art # Quantit        | y Unit | Unit Price     | Subtotal |      |
|     | ۲                     | SERVICE |                  | Service Specification 1 |            | 0                    | EA 🛈   | \$1,000.00 AUD | \$0 AUD  |      |
| Exc | Edit                  | ified.  |                  |                         |            |                      |        |                |          |      |
|     | Add<br>Retail Details | Туре    | Part #           | Description             | Customer F | art # Quantit        | y Unit | Unit Price     | Subtotal |      |
|     | Tax                   | SERVICE |                  | Service Specification 1 |            | 0                    | EA 🛈   | \$1,000.00 AUD | \$0 AUD  |      |
| Exc | Shipping Documents    | ified.  |                  |                         |            |                      |        |                |          |      |
|     | Special Handling      |         |                  |                         |            |                      |        |                |          |      |
| 4   | Informational Pricing | Delete  | Reset Tax f      | from PO                 |            |                      |        |                |          |      |
|     | Pricing Details       |         |                  |                         |            |                      |        |                |          |      |
|     | Discount              |         |                  |                         |            |                      |        |                |          | 5    |
|     | Comments              |         |                  |                         |            |                      |        |                |          |      |
|     | Attachment            |         |                  |                         |            |                      |        | Update Sa      | ave Exit | Next |

Proceed to <u>4.1 Submit invoice</u>.

### 3.3.2 Consolidating invoices for multiple SES

For the same PO, multiple approved SES with only one service child line, can be consolidated into one invoice. By default, all approved SES are included for invoice processing. For this process, exclude any SES with multiple service child lines.

1. If lines need to be invoiced separately, toggle the **Include** switch to the left to exclude any line-items.

- 2. Click Update.
- 3. Click Next.

#### **Submitting invoices**

|            | •                                      |                                                                   |                                      |             |              |                |         |
|------------|----------------------------------------|-------------------------------------------------------------------|--------------------------------------|-------------|--------------|----------------|---------|
| Line       | Items                                  |                                                                   |                                      |             |              |                |         |
| Insert L   | ine Item Options                       | Dis                                                               | scount                               |             |              | Add to Include | d Lines |
|            | 0,0031                                 |                                                                   |                                      |             |              | Add to include |         |
|            | Include Type Part #                    | Description                                                       | Customer Part # Quantity             | Unit        | Unit Price   | Subtotal       |         |
| •          | 00010                                  | Service parent line                                               |                                      |             |              |                |         |
|            | SERVICE                                | Consultant                                                        | 1                                    | HUR (i)     | \$100.00 AUD | \$100.00 AUD   |         |
|            | Service Sheet Details Service Sheet #: | UAT45678911132 Service sheet<br>number included<br>on the invoice | Service Line No.: 1                  |             |              |                |         |
|            | Pricing Details<br>Unit Conversio      | Price Unit: HUR (i)<br>n: 1                                       | Price Unit Quantity:<br>Description: | 1.000       |              |                |         |
|            | Service Period Service Start Dat       | e: 11 Jul 2022                                                    | Service End Date:                    | 18 Jul 2022 |              |                |         |
|            | Include Type Part #                    | Description                                                       | Customer Part # Quantity             | Unit        | Unit Price   | Subtotal       |         |
|            |                                        | Sr. Consultant                                                    | 0.5                                  | HUR (i)     | \$200.00 AUD | \$100.00 AUD   |         |
|            | Service Sheet Details Service Sheet #: | UAT4567891113B Service sheet<br>number included<br>on the invoice | Service Line No.: 1                  |             |              |                |         |
|            | Pricing Details<br>Unit Conversio      | Price Unit: HUR (i)                                               | Price Unit Quantity:<br>Description: | 1.000       |              |                |         |
|            | Comments Updated quantity              |                                                                   | Å                                    |             |              |                | Remove  |
| <b>۴</b> ( | Line Item Actions 🔻 Delete             | Reset Tax from PO                                                 |                                      |             |              |                |         |
|            |                                        |                                                                   | 2                                    | Update      | Save         | Exit           | Next    |

Proceed to 4.1 Submit invoice.

# 4. Submit invoice

Follow the steps below to submit an invoice or resubmit a rejected invoice.

### 4.1 Submit Invoice

1. The invoice details entered are summarised. Review invoice header information, e.g., Invoice Number and Invoice Date.

2. Review line item and quantity to be invoiced.

3. Verify the invoice details are complete. Ensure the values **including tax** are matching with your invoice, then click **Submit**.

Alternatively, click **Exit** to leave the page without saving any changes. Click **Previous** to return to **Create Invoice** page.

| Create Invoid                                                                                                    |                                                                                                    |                                                                                                    |                                                                                                    |                                           |                                                                   |                                    |                                                         |                                      |                                                                                                    | and the second second se |                   |
|----------------------------------------------------------------------------------------------------|----------------------------------------------------------------------------------------------------|----------------------------------------------------------------------------------------------------|----------------------------------------------------------------------------------------------------|-------------------------------------------|-------------------------------------------------------------------|------------------------------------|---------------------------------------------------------|--------------------------------------|----------------------------------------------------------------------------------------------------|----------------------------------------------------------------------------------------------------|-------------------|
|                                                                                                    | ce                                                                                                    |                                                                                                    |                                                                                                    |                                           |                                                                   | L                                  | Previous                                                | Save                                 | Subr                                                                                                    | mit                                                                                                    | Exit              |
|                                                                                                    |                                                                                                    |                                                                                                    |                                                                                                    |                                           |                                                                   |                                    |                                                         |                                      |                                                                                                    |                                                                                                    |                   |
| Confirm and subr<br>If you want your i                                                                                                    | mit this document. It will i<br>invoices to be stored in th                                                                                                    | not be electronically sign<br>ne Ariba long term docum                                                                       | ed according to the countries of or<br>ent archiving, you can subscribe to                                                                                                    | rigin and destinati<br>o an archiving ser | on of invoice. The docume<br>vice. Note that you will also        | nt's originating<br>o be able to a | g country is:Aus<br>rchive old invoi                    | tralia. The docur<br>ces once you su | ment's destination<br>bscribe to the an                                                                                                    | n country is:A<br>chiving service                                                                                                    | Australia.<br>.e. |
| Tax Invoice                                                                                                    |                                                                                                    |                                                                                                    |                                                                                                    |                                           |                                                                   |                                    |                                                         |                                      |                                                                                                    |                                                                                                    |                   |
|                                                                                                    | Invoice Numb                                                                                                    | ber: 0123                                                                                                    |                                                                                                    |                                           |                                                                   | Subtotal:                          |                                                         | \$20.00 AUD                          | 1                                                                                                    |                                                                                                    |                   |
|                                                                                                    | Invoice Da                                                                                                    | ate: Thursday 5 Jan 202                                                                                                    | 3 5:33 PM GMT+11:00                                                                                                    |                                           | Total Course                                                      | Total Tax:                         |                                                         | \$2.00 AUD                           |                                                                                                    |                                                                                                    |                   |
|                                                                                                    | Original Purchase Orc                                                                                                    | ter, ourganismus                                                                                                    |                                                                                                    |                                           | Total Net                                                         | Amount:                            |                                                         | \$22.00 AUD                          |                                                                                                    |                                                                                                    |                   |
|                                                                                                    |                                                                                                    |                                                                                                    |                                                                                                    |                                           | Amo                                                               | ount Due:                          |                                                         | \$22.00 AUD                          |                                                                                                    |                                                                                                    |                   |
| REMIT TO:                                                                                                    |                                                                                                    |                                                                                                    | BILL TO:                                                                                                    |                                           |                                                                   | SUPP                               | LIER:                                                   |                                      |                                                                                                    |                                                                                                    |                   |
| ACCOUNTS FOR                                                                                                    | 10-044                                                                                                    |                                                                                                    | SYDNEY WATER CORPO                                                                                                    | ORATION                                   |                                                                   | Activ                              | 000 077 120-                                            | CHARGE STREET                        |                                                                                                    |                                                                                                    |                   |
|                                                                                                    |                                                                                                    |                                                                                                    |                                                                                                    |                                           |                                                                   |                                    |                                                         |                                      |                                                                                                    |                                                                                                    |                   |
| PO BOIL HOL                                                                                                    |                                                                                                    |                                                                                                    | 1 Smith Street                                                                                                    |                                           |                                                                   | 2012                               | SCRUTTERY.                                              |                                      |                                                                                                    |                                                                                                    |                   |
| Australia                                                                                                    | Ething CE MI                                                                                                    |                                                                                                    | Parramatta NSW 2150<br>Australia                                                                                                    |                                           |                                                                   | Austra                             | est NER 2010                                            |                                      |                                                                                                    |                                                                                                    |                   |
| Place and                                                                                                    |                                                                                                    |                                                                                                    | Address ID: 1000                                                                                                    |                                           |                                                                   | Pharate                            |                                                         |                                      |                                                                                                    |                                                                                                    |                   |
| BILL FROM:                                                                                                    |                                                                                                    |                                                                                                    | CUSTOMER:                                                                                                    |                                           |                                                                   |                                    |                                                         |                                      |                                                                                                    |                                                                                                    |                   |
| Accession Pro-                                                                                                    | CHI- MAG                                                                                                    |                                                                                                    | SYDNEY WATER CORPO                                                                                                    | ORATION                                   |                                                                   |                                    |                                                         |                                      |                                                                                                    |                                                                                                    |                   |
|                                                                                                    | Los Interna                                                                                                    |                                                                                                    | STORET MATER CORT                                                                                                    | Charlon                                   |                                                                   |                                    |                                                         |                                      |                                                                                                    |                                                                                                    |                   |
| Print Internet                                                                                                    |                                                                                                    |                                                                                                    | Postal Address:<br>1 Smith Street                                                                                                    |                                           |                                                                   |                                    |                                                         |                                      |                                                                                                    |                                                                                                    |                   |
| Underst NUM 2                                                                                                    | 2010                                                                                                    |                                                                                                    | Parramatta NSW 2150                                                                                                    |                                           |                                                                   |                                    |                                                         |                                      |                                                                                                    |                                                                                                    |                   |
| Australia                                                                                                    |                                                                                                    |                                                                                                    | Address ID: 1000                                                                                                    |                                           |                                                                   |                                    |                                                         |                                      |                                                                                                    |                                                                                                    |                   |
|                                                                                                    | CODUCTION                                                                                                    |                                                                                                    |                                                                                                    |                                           |                                                                   |                                    |                                                         |                                      |                                                                                                    |                                                                                                    |                   |
| SHIPPING INI                                                                                                    | FORMATION:                                                                                                    |                                                                                                    |                                                                                                    |                                           |                                                                   |                                    |                                                         |                                      |                                                                                                    |                                                                                                    |                   |
|                                                                                                    |                                                                                                    |                                                                                                    |                                                                                                    |                                           |                                                                   |                                    |                                                         |                                      |                                                                                                    |                                                                                                    |                   |
| SHIP FROM:                                                                                                    |                                                                                                    |                                                                                                    |                                                                                                    |                                           | SHIP TO:                                                          |                                    |                                                         |                                      |                                                                                                    |                                                                                                    |                   |
| standport to g                                                                                                    | 20-0946                                                                                                    |                                                                                                    |                                                                                                    |                                           | POTTS HILL MAIN                                                   |                                    |                                                         |                                      |                                                                                                    |                                                                                                    |                   |
| Permittense                                                                                                    |                                                                                                    |                                                                                                    |                                                                                                    |                                           | Postal Address (Default):                                         |                                    |                                                         |                                      |                                                                                                    |                                                                                                    |                   |
| PERCENT.                                                                                                    |                                                                                                    |                                                                                                    |                                                                                                    |                                           | Nelson Short St                                                   |                                    |                                                         |                                      |                                                                                                    |                                                                                                    |                   |
| Australia                                                                                                    | A 16100 (1210)                                                                                                    |                                                                                                    |                                                                                                    |                                           | Potts Hill NSW 2143<br>Australia                                  |                                    |                                                         |                                      |                                                                                                    |                                                                                                    |                   |
|                                                                                                    |                                                                                                    |                                                                                                    |                                                                                                    |                                           | Address ID: 1000                                                  |                                    |                                                         |                                      |                                                                                                    |                                                                                                    |                   |
|                                                                                                    |                                                                                                    |                                                                                                    |                                                                                                    |                                           |                                                                   |                                    |                                                         |                                      |                                                                                                    |                                                                                                    |                   |
| PAYMENT TERMS:                                                                                                    | 2                                                                                                    |                                                                                                    |                                                                                                    |                                           |                                                                   |                                    |                                                         |                                      |                                                                                                    |                                                                                                    |                   |
|                                                                                                    | Titue / Review                                                                                                    | ( WOW)                                                                                                    |                                                                                                    |                                           |                                                                   |                                    |                                                         |                                      |                                                                                                    |                                                                                                    |                   |
| No for the United                                                                                                    |                                                                                                    |                                                                                                    |                                                                                                    |                                           |                                                                   |                                    |                                                         |                                      |                                                                                                    |                                                                                                    |                   |
|                                                                                                    |                                                                                                    |                                                                                                    |                                                                                                    |                                           |                                                                   |                                    |                                                         |                                      |                                                                                                    |                                                                                                    |                   |
| ADDITIONAL INFO                                                                                                    | RMATION:                                                                                                    |                                                                                                    |                                                                                                    |                                           |                                                                   |                                    |                                                         |                                      |                                                                                                    |                                                                                                    |                   |
| COMMENTS                                                                                                    |                                                                                                    |                                                                                                    |                                                                                                    |                                           |                                                                   |                                    |                                                         |                                      |                                                                                                    |                                                                                                    |                   |
| Contraction of the state of the state of the                                                                                                    |                                                                                                    |                                                                                                    |                                                                                                    |                                           |                                                                   |                                    |                                                         |                                      |                                                                                                    |                                                                                                    |                   |
| COMMENTS:                                                                                                    |                                                                                                    |                                                                                                    |                                                                                                    |                                           |                                                                   |                                    |                                                         |                                      |                                                                                                    |                                                                                                    |                   |
| ini inili                                                                                                    |                                                                                                    |                                                                                                    |                                                                                                    |                                           |                                                                   |                                    |                                                         |                                      |                                                                                                    |                                                                                                    |                   |
| Original Rurchase (                                                                                                    | Order: 0/7/ - 9                                                                                                    |                                                                                                    |                                                                                                    |                                           |                                                                   |                                    |                                                         |                                      |                                                                                                    |                                                                                                    |                   |
| Original Purchase (                                                                                                    | Order: 047 9                                                                                                    | Part No.                                                                                                    | Customer Part No.                                                                                                    |                                           | Oty / Unit                                                        |                                    | Unit Price                                              |                                      | Sub Tot                                                                                                    | al                                                                                                    |                   |
| Original Purchase (<br>Line No. Lin                                                                                                    | Order: 047 9<br>he Ref No. Type                                                                                                    | Part No.                                                                                                    | Customer Part No.                                                                                                    |                                           | Qty / Unit                                                        |                                    | Unit Price                                              | D                                    | Sub Tota                                                                                                    | al                                                                                                    |                   |
| Original Purchase (<br>Line No. Lin<br>1 000<br>Description:                                                                                                    | Order: 047 9<br>ne Ref No. Type<br>1010 MATERIAI<br>ACTUATOR                                                                                                    | Part No.                                                                                                    | Customer Part No.<br>000000001 5                                                                                                    |                                           | Qty / Unit<br>2 / (EA) ① 2                                        |                                    | Unit Price<br>\$10.00 AU                                | D                                    | Sub Tota<br>\$20.00 /                                                                                                    | al<br>AUD                                                                                                    |                   |
| Original Purchase C<br>Line No. Lin<br>1 000<br>Description:<br>DE                                                                                                    | Order: 047 9<br>ne Ref No. Type<br>1010 MATERIAI<br>ACTUATOR<br>ETAILS                                                                                                    | Part No.                                                                                                    | Customer Part No.<br>000000001 5                                                                                                    |                                           | Qty / Unit<br>2 / (EA) ① 2                                        |                                    | Unit Price<br>\$10.00 AU                                | D                                    | Sub Tot:<br>\$20.00 /                                                                                                    | al                                                                                                    |                   |
| Driginal Purchase C<br>Line No. Lin<br>1 000<br>Description:<br>DE                                                                                                    | Order: 047 9<br>e Ref No. Type<br>1010 MATERIA<br>ACTUATOR<br>ETAILS<br>Auxiliary Part I<br>Manufacturer Part N                                                                                                    | Part No.<br>L<br>D:<br>o:                                                                                                    | Customer Part No.<br>000000001 5                                                                                                    |                                           | Qty / Unit<br>2 / (EA) ① 2                                        |                                    | Unit Price<br>\$10.00 AU                                | D                                    | Sub Tota<br>\$20.00 /                                                                                                    | al<br>AUD                                                                                                    |                   |
| Driginal Purchase (<br>Line No. Lin<br>1 000<br>Description:<br>DE                                                                                                    | Order: 047 9<br>er Ref No. Type<br>1010 MATERIA<br>ACTUATOR<br>ETAILS<br>Auxiliary Part I<br>Manufacturer Part<br>Manufacturer Part                                                                                                    | Part No.                                                                                                    | Customer Part No.<br>000000001 5                                                                                                    |                                           | Qty / Unit<br>2 / (EA) ① 2                                        |                                    | Unit Price<br>\$10.00 AU                                | D                                    | Sub Tot.<br>\$20.00 /                                                                                                    | al                                                                                                    |                   |
| Driginal Purchase (<br>Line No. Lin<br>1 000<br>Description:<br>DE                                                                                                    | Order: 047 9<br>ne Ref No. Type<br>1010 MATERIAI<br>ACTUATOR<br>ETALS<br>Auxiliary Part 1<br>Manufacturer Part<br>Country of Orig<br>Classification Domain:                                                                                                    | Part No.                                                                                                    | Customer Part No.<br>000000001 5                                                                                                    |                                           | Qty / Unit<br>2 / (EA) ① 2                                        |                                    | Unit Price<br>\$10.00 AU                                | D                                    | Sub Tot.<br>\$20.00 /                                                                                                    | al                                                                                                    |                   |
| Original Purchase (<br>Line No. Lin<br>1 000<br>Description:<br>DE                                                                                                    | Order: 047 9<br>he Ref No. Type<br>1010 MATERIAI<br>ACTUATOR<br>ETALS<br>Auxiliary Part 1<br>Manufacturer Part N<br>Manufacturer Part<br>Classification code:<br>Classification comain:<br>Classification comain:                                                                                                    | Part No.                                                                                                    | Customer Part No.<br>000000001 5                                                                                                    |                                           | Qty / Unit<br>2 / (EA) ① 2                                        |                                    | Unit Price<br>\$10.00 AU                                | D                                    | Sub Tot.<br>\$20.00 /                                                                                                    | al                                                                                                    |                   |
| Original Purchase (<br>Line No. Lin<br>1 000<br>Description:<br>DE                                                                                                    | Order: 047 9<br>he Ref No. Type<br>1010 MATERIAI<br>ACTUATOR<br>ETALS<br>Auxiliary Part 1<br>Manufacturer Part N<br>Manufacturer Part<br>Manufacturer Nan<br>Country of Orig<br>Classification code:<br>Classification code:                                                                                                    | Part No.                                                                                                    | Customer Part No.<br>000000001 5                                                                                                    |                                           | Oty / Unit<br>2 / (EA) ① 2                                        |                                    | Unit Price<br>\$10.00 AU                                | D                                    | Sub Tot.<br>\$20.00 /                                                                                                    | al                                                                                                    |                   |
| Driginal Purchase (<br>Line No. Lin<br>1 000<br>Description:<br>DE                                                                                                    | Order: 047 9<br>he Ref No. Type<br>1010 MATERIAL<br>ACTUATOR.<br>ETALS<br>Auxiliary Part 1<br>Manufacturer Part N<br>Manufacturer Part<br>Manufacturer Part<br>Causification Domain:<br>Classification code:<br>etalls:                                                                                                    | Part No.                                                                                                    | Customer Part No.<br>000000001 5                                                                                                    |                                           | Qty / Unit<br>2 / (EA) ① 2                                        |                                    | Unit Price<br>\$10.00 AU                                | D                                    | Sub Tot.<br>\$20.00 /                                                                                                    | al                                                                                                    |                   |
| Driginal Purchase (<br>Line No. Lin<br>1 000<br>Description:<br>DE<br>Tax De<br>Tax                                                                                                    | Order: 047 9<br>he Ref No. Type<br>1010 MATERIAI<br>ACTUATOR<br>ETALS<br>Auxiliary Part<br>Manufacturer Part<br>Manufacturer Part<br>Manufactur                                                                                                 | Part No.                                                                                                    | Customer Part No.<br>000000001 5                                                                                                    | Tax Location                              | Oty / Unit<br>2 / (EA) ① 2<br>Description Tax R                   | tegime EJ                          | Unit Price<br>\$10.00 AU                                | D                                    | Sub Tot:<br>\$20.00 /                                                                                                    | al<br>AUD                                                                                                    |                   |
| Driginal Purchase (<br>Line No. Lin<br>1 000<br>Description:<br>DE<br>Tax De<br>Tax<br>GST                                                                                                    | Order: 047 9<br>he Ref No. Type<br>1010 MATERIAI<br>ACTUATOR<br>ETALS<br>Auxiliary Part 1<br>Manufacturer Part N<br>Manufacturer Part N<br>Manufacturer Part N<br>Manufacturer Part N<br>Manufacturer Part N<br>Causification Domain:<br>Classification code:<br>etalis:<br>c Category Tax Rate<br>T 10%                                                                                                    | Part No.<br>L<br>D:<br>o:<br>ERPCommodityCode<br>31251504<br>ERPCommodityCode<br>Pneumatic actuators                         | Customer Part No.<br>000000001 5<br>5<br>escription<br>axable Amount Tax Amount<br>iz0.00 AUD \$2.00 AUD                                                                                                    | Tax Location                              | Oty / Unit<br>2 / (EA) ① 2<br>Description Tax R                   | tegime E)                          | Unit Price<br>\$10.00 AU                                | D                                    | Sub Tot:<br>\$20.00 /                                                                                                    | al<br>AUD                                                                                                    |                   |
| Driginal Purchase (<br>Line No. Lin<br>1 000<br>Description:<br>DE<br>Tax De<br>Tax<br>GST<br>Tax De                                                                                                    | Order: 047 9<br>he Ref No. Type<br>1010 MATERIAI<br>ACTUATOR<br>ETALS<br>Auxiliary Part 1<br>Manufacturer Part N<br>Manufacturer Part N<br>Manufacturer Part N<br>Manufacturer Part N<br>Manufacturer Domain:<br>Classification Domain:<br>Classification code:<br>etalis:<br>c Category Tax Rate<br>T 10%<br>escription:                                                                                                    | Part No.<br>L<br>D:<br>o:<br>ERPCommodityCode<br>31251504<br>ERPCommodityCodeD<br>Pneumatic actuators<br>Tax Rate Type       | Customer Part No.<br>000000001 5<br>5<br>escription<br>axable Amount Tax Amount<br>i20.00 AUD \$2.00 AUD                                                                                                    | Tax Location                              | Qty / Unit<br>2 / (EA) ① 2<br>Description Tax R                   | tegime E)                          | Unit Price<br>\$10.00 AU<br>xempt Detail                | D                                    | Sub Tot:<br>\$20.00 /<br>Subtotal:                                                                                                    | al<br>AUD<br>\$20.00 AUD                                                                                                    |                   |
| Driginal Purchase (<br>Line No. Lin<br>1 000<br>Description:<br>DE<br>Tax De<br>Tax<br>GST                                                                                                    | Order: 047 9<br>he Ref No. Type<br>1010 MATERIAL<br>ACTUATOR<br>ETALS<br>AUXILIary Part 1<br>Manufacturer Part N<br>Manufacturer Part N<br>Manufacturer                                                                                                    | Part No.<br>L<br>D:<br>o:<br>ERPCommodityCode<br>31251504<br>ERPCommodityCode<br>Pneumatic actuators<br>Tax Rate Type        | Customer Part No.<br>000000001 5<br>5<br>escription<br>axable Amount Tax Amount<br>i20.00 AUD \$2.00 AUD                                                                                                    | Tax Location                              | Qty / Unit<br>2 / (EA) ① 2<br>Description Tax R                   | Regime E                           | Unit Price<br>\$10.00 AU                                | D                                    | Sub Toti<br>\$20.00 /<br>Subtotal:<br>Tax:                                                                                                    | al<br>AUD<br>\$20.00 AUD<br>\$2.00 AUD<br>\$2.00 AUD                                                                                                    |                   |
| Driginal Purchase (<br>Line No. Lin<br>1 000<br>Description:<br>DE<br>Tax De<br>Tax<br>GST<br>Tax DA<br>GST                                                                                                    | Order: 047 9<br>he Ref No. Type<br>1010 MATERIAL<br>ACTUATOR<br>ETALS<br>Auxiliary Part 1<br>Manufacturer Nan<br>Country of Orig<br>Classification Domain:<br>Classification code:<br>etails:<br>c Category Tax Rate<br>T 10%<br>escription:                                                                                                    | Part No.<br>L<br>D:<br>o:<br>ERPCommodityCode<br>31251504<br>ERPCommodityCode<br>Pneumatic actuators<br>Tax Rate Type        | Customer Part No.<br>000000001 5<br>5<br>escription<br>axable Amount Tax Amount<br>iz0.00 AUD \$2.00 AUD                                                                                                    | Tax Location                              | Qty / Unit<br>2 / (EA) ① 2<br>Description Tax R                   | Regime Ex                          | Unit Price<br>\$10.00 AU                                | D                                    | Sub Tot:<br>\$20.00 /<br>Subtotal:<br>Tax:<br>Gross Amount:<br>Net Amount:                                                                                                    | al<br>AUD<br>\$20.00 AUD<br>\$2.00 AUD<br>\$22.00 AUD<br>\$22.00 AUD                                                                                                    |                   |
| Driginal Purchase (<br>Line No. Lin<br>1 000<br>Description:<br>DE<br>Tax De<br>GST<br>Tax Summary                                                                                                    | Order: 047 9<br>he Ref No. Type<br>1010 MATERIAL<br>ACTUATOR<br>ETALS<br>Auxiliary Part 1<br>Manufacturer Part N<br>Manufacturer Part N<br>Manufacturer                                                                                                    | Part No.<br>L<br>D:<br>o:<br>ERPCommodityCode<br>31251504<br>ERPCommodityCodeD<br>Pneumatic actuators                        | Customer Part No.<br>000000001 5<br>5<br>escription<br>axable Amount Tax Amount<br>iz0.00 AUD \$2.00 AUD                                                                                                    | Tax Location                              | Qty / Unit<br>2 / (EA) ① 2<br>Description Tax R                   | Regime Ex                          | Unit Price<br>\$10.00 AU                                | D                                    | Sub Tot:<br>\$20.00 /<br>Subtotal:<br>Tax:<br>Gross Amount:<br>Net Amount:                                                                                                    | al<br>AUD<br>\$20.00 AUD<br>\$2.00 AUD<br>\$22.00 AUD<br>\$22.00 AUD                                                                                                    |                   |
| Driginal Purchase (<br>Line No. Lin<br>1 000<br>Description:<br>DE<br>Tax De<br>GST<br>Tax Summary<br>Tax Details:                                                                                                    | Order: 047 9<br>he Ref No. Type<br>1010 MATERIAL<br>ACTUATOR.<br>ETALS<br>AUXIliary Part Manufacturer Part N<br>Manufacturer Part N<br>Manufacturer Part N<br>Causification Domain:<br>Classification code:<br>etalls:<br>c Category Tax Rate<br>T 10%<br>escription:                                                                                                    | Part No.                                                                                                    | Customer Part No.<br>000000001 5<br>5<br>escription<br>axable Amount Tax Amount<br>iz2.00 AUD \$2.00 AUD                                                                                                    | Tax Location                              | Qty / Unit<br>2 / (EA) ① 2<br>Description Tax R                   | Regime E                           | Unit Price<br>\$10.00 AU                                | D                                    | Sub Toti<br>\$20.00 /<br>Subtotal:<br>Tax:<br>Gross Amount:<br>Net Amount:                                                                                                    | al<br>AUD<br>\$20.00 AUD<br>\$2.00 AUD<br>\$22.00 AUD<br>\$22.00 AUD                                                                                                    |                   |
| Driginal Purchase (<br>Line No. Lin<br>1 000<br>Description:<br>DE<br>Tax De<br>GST<br>Tax Details:<br>Tax Cetagory                                                                                                    | Order: 047 9<br>he Ref No. Type<br>1010 MATERIA<br>ACTUATOR<br>ETALIS<br>ALWAIIIary Part 1<br>Manufacturer Part N<br>Manufacturer Part N<br>Manufacture                                                                                                    | Part No. L D: C: FRPCommodityCode 31251504 ERPCommodityCodeD Pneumatic actuators Tax Rate Type                               | Customer Part No.<br>000000001 5<br>5<br>4<br>escription<br>220.00 AUD<br>22.00 AUD<br>52.00 AUD                                                                                                    | Tax Location                              | Oty / Unit<br>2 / (EA) ① 2<br>Description Tax R                   | tegime Ex                          | Unit Price<br>\$10.00 AU<br>xempt Detail                | D<br>Tax Regi                        | Sub Toti<br>\$20.00 /<br>Subtotal:<br>Tax:<br>Gross Amount:<br>Net Amount:<br>Net Amount:                                                                                                    | al<br>AUD<br>\$20.00 AUD<br>\$2.00 AUD<br>\$22.00 AUD<br>\$22.00 AUD<br>\$22.00 AUD                                                                                                    |                   |
| Tax Summery<br>Tax Summery<br>Tax Cetagory<br>GST                                                                                                    | Order: 047 9<br>ne Ref No. Type<br>1010 MATERIAL<br>ACTUATOR<br>ETAILS<br>Auxiliary Part Manufacturer Part N<br>Manufacturer Part N<br>Manufacturer P                                                                                                    | Part No. L D: C: FRPCommodityCode 31251504 ERPCommodityCode 31251504 Tax Rate Type                                           | Customer Part No.<br>000000001 5<br>5<br>5<br>6<br>6<br>6<br>7<br>6<br>7<br>7<br>8<br>7<br>8<br>7<br>7<br>8<br>7<br>7<br>7<br>7<br>7<br>7<br>7<br>7<br>7<br>7<br>7<br>7<br>7                                                                                                    | Tax Location                              | Qty / Unit<br>2 / (EA) ① 2<br>Description Tax R<br>t Tax Location | tegime E                           | Unit Price<br>\$10.00 AU<br>keenpt Detail               | D<br>Tax Regi                        | Sub Toti<br>\$20.00 /<br>Subtotal:<br>Tax:<br>Gross Amount:<br>Net Amount:<br>Net Amount:                                                                                                    | al<br>AUD<br>\$20.00 AUD<br>\$2.00 AUD<br>\$22.00 AUD<br>\$22.00 AUD                                                                                                    |                   |
| Tax Summary<br>Tax Details:<br>Tax Category<br>GST<br>Tax Description:                                                                                                    | Order: 047 9<br>ne Ref No. Type<br>1010 MATERIAI<br>ACTUATOR<br>ACTUATOR<br>TAUJIACTURE<br>TAUJIACTURE<br>TAUJ | Part No. L D: C: FRPCommodityCode S1251504 ERPCommodityCodeD Pneumatic actuators Tax Rate Type S Tax Rate Type Tax Rate Type | Customer Part No.<br>CO00000001 5 5<br>Source 5<br>Source 5<br>S | Tax Location<br>Tax Amount<br>\$2.00 AUD  | Qty / Unit<br>2 / (EA) ① 2<br>Description Tax R                   | Regime Ex                          | Unit Price<br>\$10.00 AU<br>kempt Detail                | D<br>Tax Regi                        | Sub Toti<br>\$20.00 /<br>Subtotal:<br>Tax:<br>Gross Amount:<br>Net Amount:<br>Net Amount:                                                                                                    | al<br>AUD<br>\$20.00 AUD<br>\$2.00 AUD<br>\$22.00 AUD<br>\$22.00 AUD                                                                                                    |                   |
| Tax Summary<br>Tax Details:<br>Tax Description:<br>Tax Cetegory<br>GST<br>Tax Description:<br>GST                                                                                                    | Order: 047 9<br>he Ref No. Type<br>1010 MATERIAL<br>ACTUATOR<br>ACTUATOR<br>AUXIIIary Part N<br>Manufacturer Nam<br>COLINITY of Orig<br>Classification Domain:<br>Classification Domain:<br>Classification Domain:<br>Classification Domain:<br>Classification code:<br>etails:<br>t Catagory Tax Rate<br>T 10%<br>Tax Rate<br>10%                                                                                                    | Part No. L D: o: ERPCommodityCode 31251504 Pneumatic actuators Tax Rate Type  3 Tax Rate Type                                | Customer Part No.<br>000000001 5<br>Solution 5<br>Customer Part No.<br>(Solution 5)<br>(Solution 5)<br>(Solution                                                                                                    | Tax Location<br>Tax Amount<br>\$2.00 AUD  | Qty / Unit<br>2 / (EA) ① 2<br>Description Tax R                   | Regime Ex                          | Unit Price<br>\$10.00 AU<br>xempt Detail                | D<br>Tax Regin                       | Sub Tot:<br>\$20.00 /<br>Subtotal:<br>Tax:<br>Gross Amount:<br>Net Amount:<br>Net Amount:                                                                                                    | al<br>AUD<br>\$20.00 AUD<br>\$2.00 AUD<br>\$22.00 AUD<br>\$22.00 AUD                                                                                                    |                   |
| Tax Details:<br>Tax Description:<br>Tax Summary<br>Tax Details:<br>Tax Category<br>GST<br>Tax Description:<br>GST<br>Tax Summary<br>Tax Category<br>Tax Category<br>GST                                                                                                    | Order: 047 9<br>the Ref No. Type<br>1010 MATERIAL<br>ACTUATOR Auxiliary Part I<br>Manufacturer Nam<br>COLITY of Orig<br>Classification Domain:<br>Classification Domain:<br>Classification Domain:<br>Classification Domain:<br>Classification Domain:<br>Classification Domain:<br>Classification Domain:<br>Classification Domain:<br>Classification det<br>Classification det<br>Classification det<br>Classification code:<br>etails:<br>t Classification code:<br>etails:<br>t Classification code:<br>t Classification code:<br>t Classificati                                                                                                    | Part No. L D: o: ERPCommodityCode 31251504 ERPCommodityCodeD Pneumatic actuators Tax Rate Type                               | Customer Part No.           000000001           000000001           secription           iaxable Amount           Tax Amount           \$2.00 AUD           \$2.00 AUD                                                                                                    | Tax Location<br>Tax Amount<br>\$2.00 AUD  | Qty / Unit<br>2 / (EA) ① 2<br>Description Tax R                   | kegime Es                          | Unit Price<br>\$10.00 AU<br>xempt Detail                | D<br>Tax Regi                        | Sub Toti<br>\$20.00 /<br>Subtotal:<br>Tax:<br>Gross Amount:<br>Net Amount:<br>Net Amount:                                                                                                    | al<br>AUD<br>\$20.00 AUD<br>\$2.00 AUD<br>\$22.00 AUD<br>\$22.00 AUD<br>\$22.00 AUD                                                                                                    |                   |
| Tax Summary<br>Tax Details:<br>Tax Category<br>GST<br>Tax Description:<br>Tax Category<br>GST<br>Tax Description:<br>GST                                                                                                    | Order: 047 9<br>the Ref No. Type<br>1010 MATERIAL<br>ACTUATOR Auxiliary Part I<br>Manufacturer Nam<br>COLITY of Orig<br>Classification Domain:<br>Classification Domain:<br>Classification Domain:<br>Classification Domain:<br>Classification Domain:<br>Classification Domain:<br>Classification Domain:<br>Classification Domain:<br>Classification det<br>Classification det<br>Classification det<br>Classification code:<br>etails:<br>t Classification code:<br>etails:<br>t Classification code:<br>t Classification code:<br>t Classificati                                                                                                    | Part No. L D: o: ERPCommodityCode 31251504 ERPCommodityCodeD Pneumatic actuators Tax Rate Type                               | Customer Part No.         000000001         000000001         issable Amount         Tax Amount         \$2.00 AUD         \$2.00 AUD                                                                                                    | Tax Location<br>Tax Amount<br>\$2.00 AUD  | Qty / Unit<br>2 / (EA) ① 2<br>Description Tax R                   | Regime Ex                          | Unit Price<br>\$10.00 AU                                | D<br>Tax Regin                       | Sub Toti<br>\$20.00 /<br>\$20.00 /<br>Subtotal:<br>Tax:<br>Gross Amount:<br>Net Amount:<br>Net Amount:<br>Net Amount:<br>Total Tax:                                                                                                    | al<br>AUD<br>\$20.00 AUD<br>\$2.00 AUD<br>\$22.00 AUD<br>\$22.00 AUD<br>\$22.00 AUD<br>\$22.00 AUD                                                                                                    |                   |
| Tax Details:<br>Tax Description:<br>Tax Summary<br>Tax Details:<br>Tax Category<br>GST<br>Tax Description:<br>GST                                                                                                    | Order: 047 9<br>the Ref No. Type<br>1010 MATERIAL<br>ACTUATOR<br>ETAILS<br>Auxiliary Part I<br>Manufacturer Nam<br>Country of Orig<br>Classification Domain:<br>Classification Domain:<br>Classifi                                                                                                    | Part No. L D: o.: ERPCommodityCode 31251504 ERPCommodityCodeD Pneumatic actuators Tax Rate Type Tax Rate Type Tax Rate Type  | Customer Part No.<br>00000001 5<br>scription<br>axable Amount Tax Amount<br>iz20.00 AUD \$2.00 AUD<br>S20.00 AUD                                                                                                    | Tax Location<br>Tax Amount<br>\$2.00 AUD  | Qty / Unit<br>2 / (EA) ① 2<br>Description Tax R                   | tegime Es                          | Unit Price<br>\$10.00 AU<br>xempt Detail<br>Pescription | D<br>Tax Regin                       | Subtotal:<br>Subtotal:<br>Tax:<br>Gross Amount:<br>Net Amount:<br>Total Tax:<br>Gross Amount:                                                                                                    | al           AUD           \$20.00 AUD           \$2.00 AUD           \$2.00 AUD           \$22.00 AUD           \$22.00 AUD           \$22.00 AUD           \$22.00 AUD           \$22.00 AUD           \$22.00 AUD           \$22.00 AUD           \$22.00 AUD           \$22.00 AUD                                                                                                    |                   |
| Tax Details:<br>Tax Details:<br>Tax Description:<br>Tax Summary<br>Tax Summary<br>Tax Category<br>GST<br>Tax Category<br>GST                                                                                                    | Order: 047 9<br>the Ref No. Type<br>1010 MATERIAL<br>ACTUATOR Auxiliary Part I<br>Manufacturer Nam<br>Country of Orig<br>Classification Domain:<br>Classification Domain:<br>Classification Domain:<br>Classification Domain:<br>Classification Oomain:<br>Classification O                                                                                                    | Part No. L D: o.: ERPCommodityCode 31251504 ERPCommodityCode 7 Tax Rate Type 1 5 5 5 5 5 5 5 5 5 5 5 5 5 5 5 5 5 5           | Customer Part No.         000000001       5         scription       5         axable Amount       Tax Amount         iz20.00 AUD       \$2.00 AUD         S20.00 AUD       \$2.00 AUD                                                                                                    | Tax Location<br>Tax Amount<br>\$2.00 AUD  | Qty / Unit<br>2 / (EA) ① 2<br>Description Tax R                   | tegime Ex                          | Unit Price<br>\$10.00 AU<br>xempt Detail<br>Rescription | D<br>Tax Regin                       | Subtotal:<br>S20.00 /<br>S20.00 /<br>S20.00 /<br>Tata<br>Tax:<br>Gross Amount:<br>Net Amount:<br>Met Amount:<br>Gross Amount:<br>al Net Amount:<br>al Net Amount:                                                                                                    | al           AUD           \$20.00 AUD           \$2.00 AUD           \$2.00 AUD           \$22.00 AUD           \$22.00 AUD           \$22.00 AUD           \$22.00 AUD           \$22.00 AUD           \$22.00 AUD           \$22.00 AUD           \$22.00 AUD           \$22.00 AUD           \$22.00 AUD           \$22.00 AUD           \$22.00 AUD           \$22.00 AUD           \$22.00 AUD                                                                                                    |                   |
| Tax Details:<br>Tax Cetegory<br>GST<br>Tax Cetagory<br>GST<br>Tax Cetagory<br>GST<br>Tax Cetagory<br>GST<br>Tax Cetagory<br>GST<br>Tax Cetagory<br>Construction:<br>Construction:<br>Con                                                                                                    | Order: 047 9<br>the Ref No. Type<br>1010 MATERIAL<br>ACTUATOR<br>ETAILS<br>Auxiliary Part I<br>Manufacturer Nam<br>Country of Orig<br>Classification Domain:<br>Classification Domain:<br>Classification Domain:<br>Classification Domain:<br>Classification Order:<br>Classification Order:<br>Classification                                                                                                    | Part No. L D: o.: ERPCommodityCode 31251504 ERPCommodityCodeD Pneumatic actuators Tax Rate Type Tax Rate Type Tax Rate Type  | Customer Part No.<br>000000001 5<br>scription<br>axable Amount Tax Amount<br>iz20.00 AUD \$2.00 AUD<br>S20.00 AUD                                                                                                    | Tax Location<br>Tax Amount<br>\$2.00 AUD  | Qty / Unit<br>2 / (EA) ① 2<br>Description Tax R                   | legime Es                          | Unit Price<br>\$10.00 AU                                | D<br>Tax Regin                       | Subtotal:<br>S20.00 /<br>S20.00 /<br>S20.00 /<br>Tata<br>Tax:<br>Gross Amount:<br>Net Amount:<br>Total Tax:<br>Gross Amount:<br>al Net Amount:<br>al Net Amount:<br>Amount Due:                                                                                                    | al           AUD           \$20.00 AUD           \$2.00 AUD           \$2.00 AUD           \$2.00 AUD           \$2.00 AUD           \$22.00 AUD           \$22.00 AUD           \$22.00 AUD           \$22.00 AUD           \$22.00 AUD           \$22.00 AUD           \$22.00 AUD           \$22.00 AUD           \$22.00 AUD           \$22.00 AUD           \$22.00 AUD           \$22.00 AUD           \$22.00 AUD                                                                                                    |                   |
| Tax Details:<br>Tax Category<br>GST<br>Tax Category<br>GST<br>Tax Category<br>GST<br>Tax Category<br>GST<br>Tax Category<br>GST<br>Tax Category<br>CAST<br>Catachment(s):<br>Name                                                                                                    | Order: 047 9<br>the Ref No. Type<br>1010 MATERIAL<br>ACTUATOR Auxiliary Part I<br>Manufacturer Nam<br>COLITY of Orig<br>Classification Domain:<br>Classification Domain:<br>Classification Domain:<br>Classification Domain:<br>Classification Domain:<br>Classification Domain:<br>Classification Domain:<br>Classification det<br>Classification det<br>Classification det<br>Classification code:<br>etails:<br>t Classification code:<br>etails:<br>t Classification code:<br>t Classification code:<br>t Classificati                                                                                                    | Part No. L D: o: ERPCommodityCode 31251504 ERPCommodityCode Tax Rate Type Tax Rate Type Tax Rate Type                        | Customer Part No.<br>000000001 5 5<br>escription<br>axable Amount Tax Amount<br>iz20.00 AUD \$2.00 AUD<br>Taxable Amount 1<br>\$20.00 AUD                                                                                                    | Tax Location<br>S2.00 AUD                 | Qty / Unit<br>2 / (EA) ① 2<br>Description Tax R                   | Regime Ex                          | Unit Price<br>\$10.00 AU                                | D<br>Tax Regin                       | Sub Toti<br>\$20.00 /<br>\$20.00 /<br>Subtotal:<br>Tax:<br>Gross Amount:<br>Net Amount:<br>Total Tax:<br>Gross Amount:<br>al Net Amount:<br>al Net Amount:<br>Amount Due:                                                                                                    | al           AUD           \$20.00 AUD           \$2.00 AUD           \$2.00 AUD           \$22.00 AUD           \$22.00 AUD           \$22.00 AUD           \$22.00 AUD           \$22.00 AUD           \$22.00 AUD           \$22.00 AUD           \$22.00 AUD           \$22.00 AUD           \$22.00 AUD           \$22.00 AUD           \$22.00 AUD           \$22.00 AUD           \$22.00 AUD                                                                                                    |                   |
| Tax Details:<br>Tax Category<br>GST<br>Tax Category<br>GST<br>Tax Category<br>GST<br>Tax Category<br>GST<br>Tax Category<br>GST<br>Tax Category<br>GST<br>Tax Category<br>GST<br>Tax Category<br>GST<br>Tax Category<br>GST<br>Tax Category<br>GST<br>Tax Category<br>GST<br>Tax Category<br>GST<br>Tax Category<br>GST<br>Tax Category<br>GST<br>Category<br>Category<br>Catego | Order: 047 9<br>the Ref No. Type<br>1010 MATERIAL<br>ACTUATOR<br>ETAILS<br>Auxiliary Part I<br>Manufacturer Nam<br>Country of Orig<br>Classification Domain:<br>Classification Domain:<br>Classification Domain:<br>Classification Domain:<br>Classification Order:<br>Classification Order:<br>Classification                                                                                                    | Part No. L D: o: ERPCommodityCode 31251504 ERPCommodityCodeD Pneumatic actuators Tax Rate Type Tax Rate Type Tax Rate Type   | Customer Part No.<br>000000001 5<br>escription<br>Taxable Amount Tax Amount<br>s20.00 AUD \$2.00 AUD<br>S20.00 AUD<br>S20.00 AUD<br>Content Tyr<br>application                                                                                                    | Tax Location<br>Tax Amount<br>\$2.00 AUD  | Qty / Unit<br>2 / (EA) ① 2<br>Description Tax R                   | kegime Es                          | Unit Price<br>\$10.00 AU                                | D<br>Tax Regin                       | Sub Toti<br>S20.00 /<br>S20.00 /<br>Subtotal:<br>Tax:<br>Gross Amount:<br>Net Amount:<br>Total Tax:<br>Gross Amount:<br>al Net Amount:<br>al Net Amount:<br>Amount Due:<br>Amount Due:                                                                                                    | al<br>AUD<br>\$20.00 AUD<br>\$2.00 AUD<br>\$22.00 AUD<br>\$22.00 AUD<br>\$22.00 AUD<br>\$22.00 AUD<br>\$22.00 AUD<br>\$22.00 AUD<br>\$22.00 AUD                                                                                                    |                   |
| Tax Details:<br>Tax Category<br>GST<br>Tax Category<br>GST                                                                                                    | Order: 047 9<br>the Ref No. Type<br>1010 MATERIAL<br>ACTUATOR<br>ETAILS<br>Auxiliary Part I<br>Manufacturer Nam<br>Country of Org<br>Classification Domain:<br>Classification Domain:<br>Classification Domain:<br>Classification Domain:<br>Classification code:<br>etails:<br>t Classification Domain:<br>Classification Org<br>t Classification Domain:<br>Classification Domain:<br>C                                                                                                    | Part No.                                                                                                    | Customer Part No.<br>000000001 5<br>scription<br>axable Amount Tax Amount<br>iz20.00 AUD \$2.00 AUD<br>S20.00 AUD<br>Content Tyr<br>application/                                                                                                    | Tax Location<br>Tax Amount<br>\$2.00 AUD  | Qty / Unit<br>2 / (EA) ① 2<br>Description Tax R                   | kegime Es                          | Unit Price<br>\$10.00 AU<br>escription                  | D<br>Tax Regin                       | Sub Toti<br>S20.00 /<br>S20.00 /<br>S20.00 | al           AUD           \$20.00 AUD           \$2.00 AUD           \$2.00 AUD           \$2.00 AUD           \$2.00 AUD           \$22.00 AUD           \$22.00 AUD           \$22.00 AUD           \$22.00 AUD           \$22.00 AUD           \$22.00 AUD           \$22.00 AUD           \$22.00 AUD           \$22.00 AUD           \$22.00 AUD           \$22.00 AUD           \$22.00 AUD           \$22.00 AUD                                                                                                    | Exit              |

4. If the creation of the invoice cannot be completed, click Save to save your progress and continue later.

Note: if resubmitting an invoice, the Save option is no longer available.

#### 5. Click Exit.

| Create Invoice                                                             | Update | Save | Exit | Next |
|----------------------------------------------------------------------------|--------|------|------|------|
| Invoice "0123" is saved. The saved invoice will be kept until 24 Feb 2023. |        | -    | -    |      |

6. Click **Save** to continue saving the invoice. The saved invoice will be stored in the system for 60 days under **Fulfillment > Drafts, Invoices > Drafts** or under **Order Detail > Related Documents**.

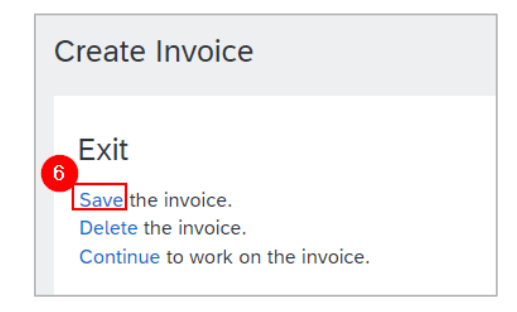

7. The PO status shows a status of **Invoiced** if fully invoiced. Otherwise, the PO status will show as **Partially Invoiced**.

8. Click the invoice under Related Documents to review.

| Purchase Order: 047 9                |                                                                                                    |                     |              | Done           |
|--------------------------------------|----------------------------------------------------------------------------------------------------|---------------------|--------------|----------------|
| Create Order Confirmation 🔹          | Create Invoice 🔹                                                                                                    |                     | Ŧ            | æ              |
| Order Detail Order History           |                                                                                                    |                     |              |                |
| Sydney                               |                                                                                                    |                     |              |                |
| WATER                                |                                                                                                    |                     |              |                |
| From:                                | To:                                                                                                    | Purchase Order      |              |                |
| SYDNEY WATER CORPORATION             | AGE/ODXFTY129 - SHK1                                                                                                    | 047( 100 047        |              |                |
| Smith Street                         | REURIN CONTRACTOR AND ADDRESS OF ADDRESS OF ADDRES<br>ADDRESS OF ADDRESS OF ADDRESS OF ADDRESS OF ADDRESS OF ADDRESS OF ADDRESS OF ADDRESS OF ADDRESS OF ADDRESS OF ADDRESS OF ADDRESS OF ADDRESS OF ADDRESS OF ADDRESS OF ADDRESS OF ADDRESS OF ADDRESS OF ADDRESS OF ADDRESS OF ADDRESS OF ADDR | Amount: \$20.00 AUD |              |                |
| Parramatta New South Wales 2150      | Australia                                                                                                    | Version: 1          |              |                |
| Australia<br>Phone: + 0.02.9949.6900 | Phone:                                                                                                    |                     |              |                |
| Fax:                                 | Fax: end 1<br>Email:                                                                                                    | Track Order         |              |                |
| Payment Terms 🕕                      |                                                                                                    | Routin              | g Status: Ac | knowledged     |
| upernu pe                            |                                                                                                    | External Docume     | ent Type: ZS | TK (Supply PO) |
| percent (percent and percent         |                                                                                                    | Related Doc         | uments: p1   | 23 8           |
| Contact Information                  |                                                                                                    |                     | 4            | Invoice: 0123  |
| Supplier Address                     | Buyer.Contact                                                                                                    |                     |              | · · · · · · ·  |

### 4.2 Resubmit Rejected Invoice

- 1. Select Invoices menu > Invoices.
- 2. Click Rejected Invoices.
- 3. Click Edit filter if existing filters need to be changed.
- 4. Identify the Invoice that needs to be resubmitted. Click the one button.
- 5. Click Edit.

#### Submitting invoices

| Home Enable       | ement Discovery ~                      | Workbench C          | rders × Fulfillment ×           | Invoices ~ F      | Payments ~ Catalo     | ogs ~ Reports ~ Messag    | es More ~                                      | Crea             | ate 🗸 🕴 🚥 |
|-------------------|----------------------------------------|----------------------|---------------------------------|-------------------|-----------------------|---------------------------|------------------------------------------------|------------------|-----------|
| Invoices          |                                        |                      |                                 | Invoices          |                       |                           |                                                |                  |           |
|                   |                                        |                      |                                 | Credit Memos      |                       |                           |                                                |                  |           |
| Need to cust      | omize your view of the data?           | Create your own tile | s, save filters, and more by na | Debit Memos       | e. Go to Workbe       | ench                      |                                                |                  | ×         |
|                   |                                        |                      | -2                              | Timestamp Verific | cation                |                           |                                                |                  |           |
| 30                | 0                                      | 4                    | 0                               | Drafts            |                       | 1                         | 4                                              | 0                |           |
| Invoid            | ces Re                                 | ejected invoices     | Overdue invoices -              | Not Overdue       | e invoices - Approved | Invoices pending approval | Approved invoices pending                      | Paid invoice     | s         |
| Last 31           | days                                   | Last 31 days         | Last 31 days                    |                   | Last 31 days          | Last 31 days              | Last 31 days                                   | Last 31 days     |           |
| Rejected invo     | oices (4)<br>ter (Last 365 days) (R    | ejected              |                                 |                   |                       |                           | Create<br>memo<br>Create<br>memo               | line-item credit | 101       |
| Invoice<br>Number | Customer                               | Reference            | Invoiced Date $\downarrow$      | Amount            | Routing Status        | Invoice Status            | From address                                   |                  | Actions   |
| INV_470020<br>162 | Sydney Water Corpor<br>ation Ltd - UAT | 0470020162           | Sep 10, 2024                    | \$16500 AUD       | Acknowledged          | Rejected                  | AQUADEX PTY LTD Copy<br>RH1, Sydney, NSW, A ON | Anon, Faranaua   | 4         |
| INV_480050<br>312 | Sydney Water Corpor                    | 0480050312           | Sep 10, 2024                    | \$9130.64 AUD     | Failed                | Rejected                  |                                                |                  |           |

#### Important information:

Review the invoice header and item details.

If the invoice was rejected due to missing GST, follow 3.3.1 Missing tax on service lines.

### 6. Click Update.

### 7. Click Next.

| Edit Invoice                     |                                   | e e                              | Update                   | Exit Next           |
|----------------------------------|-----------------------------------|----------------------------------|--------------------------|---------------------|
| ▼ Invoice Header                 |                                   | •                                | Indicates required field | Add to Header 🔻     |
| Summary                          |                                   |                                  |                          |                     |
| Purchase Order: 0480050312       | Subtotal:                         | \$8,478.68 AUD                   |                          | View/Edit Addresses |
| Invoice #:* INV_480050312        | Total Tax:<br>Total Gross Amount: | \$651.96 AUD<br>\$9,130.64 AUD   |                          |                     |
| Invoice Date:* 10 Sep 2024       | Total Net Amount:<br>Amount Due:  | \$9,130.64 AUD<br>\$9,130.64 AUD |                          |                     |
| Service Description:             |                                   |                                  |                          |                     |
| Supplier Tax ID:                 |                                   |                                  |                          |                     |
| Remit To: AQUADEX PTY LTD - DRH1 |                                   |                                  |                          |                     |
| DOUND CODNED Now South Walas     |                                   |                                  |                          |                     |

Proceed to <u>4.1 Submit Invoice</u>.

# 5. Support

| Sydney | Did not find what you're looking for? Access all Sydney Water supplier support resources |
|--------|------------------------------------------------------------------------------------------|
| WATER  | here.                                                                                    |
| Sydney | To get assistance specific to your situation, contact us at                              |
| WATER  | businessconnect@sydneywater.com.au.                                                      |
| SAP    | For SAP product documentation and supplier support, visit the <u>SAP Help Centre</u> .   |